# ワイヤレス LAN コントローラおよび Lightweight AP による QoS の設定例

### 内容

概要
前提条件
要件
使用するコンポーネント
表記法
背景説明
レイヤ 3 QoS パケット マーキングの機能拡張
ネットワークのセットアップ
設定
QoS のためのワイヤレス ネットワークの設定
QoS のための有線ネットワークの設定
確認とトラブルシューティング
トラブルシューティングのためのコマンド
関連情報

## <u>概要</u>

このドキュメントでは、Cisco Wireless LAN Controller(WLC)と Lightweight アクセス ポイント (LAP)を使用した Cisco Unified Wireless Network での Quality of Service(QoS)の設定方法を 示す設定例について説明します。

# 前提条件

### <u>要件</u>

この設定を行う前に、次の要件が満たされていることを確認します。

- LAP および Cisco WLC の設定に関する基礎知識
- 有線ネットワークでの基本的なルーティングおよび QoS の設定方法に関する知識

### <u>使用するコンポーネント</u>

このドキュメントの情報は、次のソフトウェアとハードウェアのバージョンに基づいています。

- ・ファームウェア リリース 4.0 が稼働している Cisco 2006 WLC
- Cisco 1000 シリーズ LAP

- ファームウェア リリース 2.6 が稼働している Cisco 802.11a/b/g ワイヤレス クライアント ア ダプタ
- Cisco IOS® ソフトウェア リリース 12.3(4) T1 が稼働する Cisco 3725 ルータ
- Cisco IOS ソフトウェア リリース 12.2(26) が稼働する Cisco 3640 ルータ
- Cisco IOS ソフトウェア リリース 12.0(5)WC3b が稼働する Cisco 3500 XL シリーズ スイッチ2 台

このドキュメントの情報は、特定のラボ環境にあるデバイスに基づいて作成されました。このド キュメントで使用するすべてのデバイスは、初期(デフォルト)設定の状態から起動しています 。対象のネットワークが実稼働中である場合には、どのようなコマンドについても、その潜在的 な影響について確実に理解しておく必要があります。

#### <u>表記法</u>

ドキュメント表記の詳細は、『シスコ テクニカル ティップスの表記法』を参照してください。

### <u>背景説明</u>

QoSとは、一連のユーザまたはアプリケーションに、他のユーザまたはアプリケーションを犠牲 にして、より良いサービスまたは特殊なサービスをネットワークが提供できる能力のことです。

QoS を使用すれば、WLAN および WAN も含め、LAN 全体に渡って帯域幅をより効率よく管理で きます。これにより、QoS では、次のような機能強化された信頼性の高いネットワーク サービス が提供されます。

- 重要なユーザおよびアプリケーションを対象とした専用の帯域幅のサポート
- ・ジッタおよび遅延(リアルタイムトラフィックに必要)の管理
- •ネットワークの輻輳の管理と最小化
- ネットワーク トラフィックの整形によるトラフィック フローの平滑化
- •ネットワークトラフィックの優先順位の設定

WLAN は以前、低帯域幅のデータ アプリケーション トラフィックの転送に主に使用されていま した。現在では、WLAN は、垂直環境(小売り、財務、教育など)およびエンタープライズ環境 に拡張されているため、時間依存型のマルチメディア アプリケーションとともに高帯域幅のデー タ アプリケーションを転送するのに使用されています。この要件を満たすために、ワイヤレス QoS が必要になったのです。

この規格の定義は、IEEE 802.11 標準委員会の IEEE 802.11e ワーキング グループによって実施 されました。ただし、802.11e 規格の採用は現在その初期段階であり、また多数の規格が存在し ているため、オプション コンポーネントも多数存在しています。802.11i における 802.11 セキュ リティで発生した事柄と同じように、Wi-Fi Alliance のようなインダストリ グループやシスコの ような業界リーダーが現在、WLAN QoS における主要な要件を、それぞれの Wi-Fi MultiMedia (WMM) プログラムおよび Cisco Compatible Extensions (CCX) プログラムにより 定義しています。そのため、主要機能および相互運用性の提供が、それぞれの認定プログラムに より確実に行われます。

Cisco Unified Wireless Products でサポートしている WMM は、Wi-Fi Alliance によって公開され ている IEEE 802.11e ドラフトに基づく QoS システムです。

該当するコントローラでは、次の 4 つの QoS レベルをサポートしています。

• Platinum/Voice: voice over wireless 用の高品質のサービスを提供します。

- Gold/Video:高品質のビデオ アプリケーションをサポートします。
- Silver/Best Effort : クライアント用の通常の帯域幅をサポートします。これがデフォルト設定です。
- Bronze/Background: ゲスト サービス用の最小の帯域幅を提供します。

Voice over IP(VoIP)クライアントは Platinum、Gold、または Silver に、低帯域幅クライアント は Bronze に設定する必要があります。

QoS プロファイルを使用して各 QoS レベルの帯域幅を設定した後、それらのプロファイルを WLAN に適用することができます。プロファイルの設定値は、該当する WLAN に関連付けられ ているクライアントにプッシュされます。また、QoS ロールを作成し、通常のユーザおよびゲス ト ユーザの帯域幅レベルを指定することもできます。

GUI による QoS プロファイルの設定方法については、『<u>GUI による QoS プロファイルの設定</u>』 を参照してください。

CLI による QoS プロファイルの設定方法については、『<u>CLI による QoS プロファイルの設定</u>』 を参照してください。

Cisco Unified Wireless Network における QoS の機能の詳細は、『エンタープライズ モビリティ 設計ガイド』の「<u>Cisco Unified Wireless の QoS</u>」セクションを参照してください。

このドキュメントで示す設定例では、コントローラ上で QoS を設定する方法と、QoS を使用して設定された有線ネットワークと通信する方法について説明します。

#### レイヤ 3 QoS パケット マーキングの機能拡張

Cisco Unified Wireless Network では、WLC および LAP によって送信されたパケットに対するレ イヤ 3 IP Differentiated Services Code Point (DSCP; DiffServ コード ポイント)によるマーキン グをサポートしています。この機能により Access Point (AP; アクセス ポイント)がこのレイヤ 3 情報を使用する方法が機能拡張され、パケットは AP からワイヤレス クライアントにいたる正 確な地上波 (Over-the-Air) プライオリティ設定を受信します。

中央集中型の WLAN アーキテクチャの場合、WLAN データは AP ~ WLC 間で、Lightweight Access Point Protocol (LWAPP; Lightweight アクセス ポイント プロトコル)によりトンネリン グされます。 このトンネル全体に渡って元の QoS 分類を維持するために、カプセル化されたデ ータ パケットの QoS 設定を、外側のトンネル パケットのレイヤ 2 (802.1p) およびレイヤ 3 (IP DSCP) に適切にマッピングする必要があります。

元のパケット自体に DSCP 値も 802.1P 値もない場合、コントローラ~ LAP 間でパケットに DSCP タグを付けることはできません。

コントローラはそれ自体の QoS を適用しません。WLC 上の QoS サポートにより、WLC はワイ ヤ(またはアプリケーション)上で設定されているのと同じ優先順位を適用することができます 。

そのため、WLC または AP が実行する唯一のアクションは、元のパケットの値を、LWAPP パケットの外側のヘッダーにコピーすることです。WLC 上の Gold、Silver、および Bronze の QoS オプションの目的は、802.11e/802.1p UP の値と IP DSCP の値の間で適切な QoS 変換(使用す るアプリケーションおよび規格によって異なる)を実行することです。この場合も、WLC 上の QoS により、パケットは端から端まで適切な QoS 処理を確実に受けます。コントローラはそれ 自体の QoS 動作を実行しません。QoSがすでに存在し、ワイヤレスパケットに優先順位を適用す る必要がある場合は、コントローラが同様にサポートされます。QoSはコントローラ上でのみ存 在することはできません。

コントローラでは、WLAN 設定に基づく Class of Service(CoS; サービス クラス)のマーキング 値を、レイヤ 2 LWAPP モードでサポートしていません。CoS QoS を実装するには、レイヤ 3 LWAPP を使用するよう推奨します。

WLC での QoS の動作方法の例を次に示します。アプリケーション(CallManager など)が QoS 値を High に設定しているものとします。その場合、アプリケーションからの元のデータ パケッ トは IP ヘッダーによってカプセル化され、その DSCP 値は High に設定されます。該当するパケ ットが、コントローラに到着します。該当するパケットが、SSID Test を通過します。ただし、 QoS プロファイル Bronze で設定されているコントローラで SSID Test が実行される場合、コン トローラから AP への LWAPP パケットがカプセル化されたパケットの IP ヘッダーは、値 Bronze を持ちます(ただし、アプリケーションからの元のパケットを囲む IP ヘッダーは High と いう優先順位を持つ)。 このドキュメントでは、アプリケーションによって設定される DSCP と、コントローラ上の SSID の QoS プロファイルが同じであると仮定します。ただし、いつもそ うであるとは限りません。

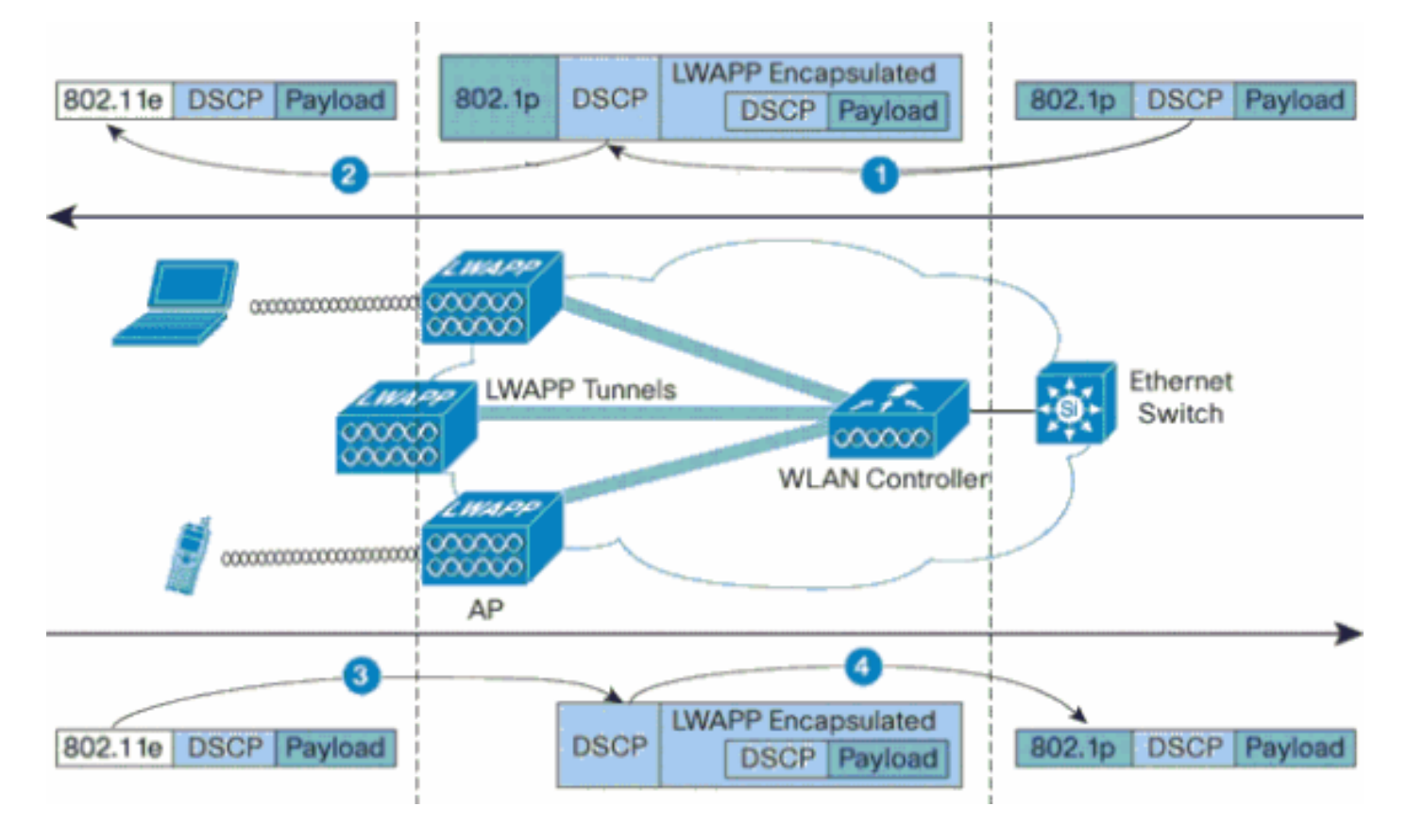

たとえば、802.11e トラフィックは、WLAN クライアントによって送信される場合、フレーム内 に User Priority (UP; ユーザ プライオリティ)分類を持ちます。AP は、この 802.11e 分類を、 該当フレームを搬送する LWAPP パケットの DSCP 値にマッピングする必要があります。該当パ ケットはそれにより、WLC への途上で適切な優先順位が与えられます。これに類似したプロセス は、AP に行く LWAPP パケットに対して WLC でも発生する必要があります。また、非 802.11e クライアントの AP および WLC のトラフィックを分類する(それらの LWAPP パケットに適切 な優先順位が与えられる)ためのメカニズムも必要です。各デバイスでのパケットの処理方法を 、次の表に示します。

| 変更前 | 変更後 | UP(802.1p/802.11e) | IP DSCP  |
|-----|-----|--------------------|----------|
| П   | ア   | 着信パケットの DSCP 値     | 着信パケットから |

| コントロー                                           | アクセスポイント                                                                                                    | アクセスポイント                                                                                                    | ントローラ                                                                                    |
|-------------------------------------------------|----------------------------------------------------------------------------------------------------|----------------------------------------------------------------------------------------------------|------------------------------------------------------------------------------------------|
| イーサネット                                          | コントローラ                                                                                                    | ワイヤレスクライアント                                                                                                    | クセスポイント                                                                                  |
| 着信の LWAPP パケット<br>の DSCP 値を 802.1p UP<br>値に恋協する | 該当なし(アクセス ポイ<br>ントが 802.1Q/802.1p タ<br>グをサポートしていない<br>)                                                                                                    | WMM クライアント:着<br>信の LWAPP パケットの<br>DSCP 値を、802.11e UP<br>値に変換する。値のポリ<br>シングを実行し、該当ク<br>ライアントに割り当てら<br>れている WLAN QoS ポ<br>リシーで許可されている<br>最大で許可されている<br>しP 値に適した<br>802.11 Tx キューにパケ<br>ットを格納する。<br>802.11 Tx キューにパケ<br>ットを格納する。 | が AVVID 802.1p UP 値<br>に変換されない。DSCP<br>値は、パケット内に存在<br>する場合、パケットに入<br>った状態で透過的に送信<br>される。 |
| 該当なし(元の<br>DSCP 値が保持され<br>ろ \                   | WMM クライアント<br>: 802.11e UP 値の<br>ポリシンクライト<br>のポングライト<br>のかり<br>の<br>の<br>る<br>い<br>る<br>い<br>た<br>の<br>の<br>の<br>る<br>た<br>に<br>る<br>の<br>の<br>の<br>た<br>の<br>た<br>の<br>の<br>の<br>の<br>の<br>の<br>の<br>の<br>の<br>の<br>の<br>の<br>の | 該当なし(元の<br>DSCP 値が保持され<br>る)                                                                                                    | DSCP 値がコピーさ<br>れる。                                                                       |

|--|

802.11e/802.1p UP 値と IP DSCP 値の間で発生する変換を、次の表に示します。Cisco の Architecture for Voice, Video and Integrated Data(AVVID)では 802.1 UP から IP DSCP への変 換、IEEE では IP DSCP から 802.11e UP への変換を定義しているため、2 種類の変換を使用す る必要があります。

| Cisco<br>AVVID<br>802.1p UP -<br>基本のトラ<br>フィック タ<br>イプ      | Cisco<br>AVVID IP<br>DSCP | Cisco<br>AVVID<br>802.1p<br>UP | IEEE<br>802.11e<br>UP | 注意事項                                            |
|-------------------------------------------------------------|---------------------------|--------------------------------|-----------------------|-------------------------------------------------|
| ネットワー<br>ク制御                                                | -                         | 7                              | -                     | ネットワ<br>ーク管理<br>専用に予<br>約                       |
| ネットワー<br>ク間管理                                               | 48                        | 6                              | 7<br>(AC_VO)          | LWAPP<br>管理                                     |
| 音声                                                          | 46 (EF)                   | 5                              | 6<br>(AC_VO)          | コントロ<br>ーラ<br>: Platinu<br>m QoS プ<br>ロファイ<br>ル |
| ビデオ                                                         | 34 (AF41)                 | 4                              | 5 (AC_VI)             | コントロ<br>ーラ<br>:Gold<br>QoS プロ<br>ファイル           |
| 音声制御                                                        | 26 (AF31)                 | 3                              | 4 (AC_VI)             | -                                               |
| ベスト エフ<br>ォート                                               | 0 (BE)                    | 0                              | 3(AC_BE)<br>0(AC_BE)  | コントロ<br>ーラ<br>: Silver<br>QoS プロ<br>ファイル-       |
| バックグラ<br>ウンド<br>(Cisco<br>AVVID<br>Gold バッ<br>クグラウン<br>ド)   | 18 (AF21)                 | 0                              | 2 (AC_BK)             | -                                               |
| バックグラ<br>ウンド<br>(Cisco<br>AVVID<br>Silver バッ<br>クグラウン<br>ド) | 10 (AF11)                 | 1                              | 1 (AC_BK)             | コントロ<br>ーラ<br>: Bronze<br>QoS プロ<br>ファイル        |

**注:表**に記載されていないDSCP値のIEEE 802.11e UP値は、DSCPの3ビットを考慮して計算さ れます。たとえば、DSCP 32(2進数で100 000)のIEEE 802.11e UP値は、4であるMSB(100)の 10進変換値になります。DSCP 32の802.11e UP値は4です。

<u>ネットワークのセットアップ</u>

このドキュメントでは、次のネットワーク セットアップを使用します。

- 有線ネットワークを構成する2つのルータ Router1 および Router2 の間では OSPF が動作します。有線ホストは、FTP サーバ(F1)、音声クライアント(V1)、およびビデオ クライアント(Vi1)から構成されます。有線ホストは、ルータ R1 のファスト イーサネットに接続されるレイヤ2スイッチを介してネットワークに接続されます。
- ・ワイヤレス ネットワークは、図のように、Router2 を介してネットワークに接続されます。
   ワイヤレス ホストは、FTP クライアント(非 WMM 対応)、音声クライアント V1(7920
   Phone)、およびビデオ クライアント Vi1(WMM 対応)から構成されます。
- 優先順位は、音声パケットに最高のものを、ビデオ パケットにはその次のものを与える必要 があります。FTP パケットには、最も低い優先順位を与える必要があります。
- 有線ネットワークの場合は、QoS を実装するために、Weighted Random Early Detection (WRED; 重み付けランダム早期検出)が使用されます。DSCP 値に基づいて、さ まざまなトラフィック タイプが分類され、優先順位付けされています。優先順位のあるパケ ットに対しては、WRED が実装されます。
- ワイヤレス ネットワークの場合は、トラフィック タイプごとに 3 つの WLAN を作成し、適切な QoS プロファイルを有効にする必要があります。WLAN 1: FTP クライアント: Bronze QoS プロファイルWLAN 2: ビデオ クライアント: Gold QoS プロファイルWLAN 3: 音声クライアント: Platinum QoS プロファイル

有線ネットワークでもワイヤレス ネットワークでも、基本的な IP 接続用のデバイスと有効な QoS を設定する必要があります。

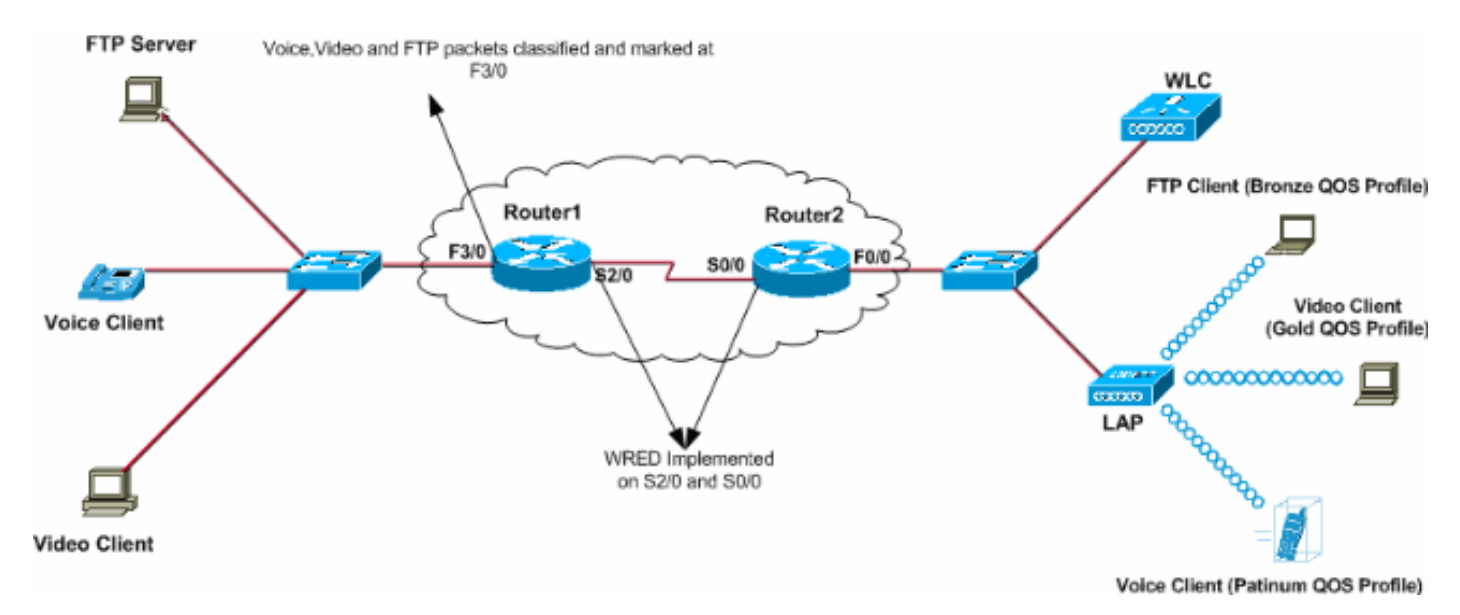

# <u>設定</u>

このセクションでは、このドキュメントで説明する機能を設定するために必要な情報を提供して います。

注: このドキュメントで使用されているコマンドの詳細を調べるには、Command Lookup

Tool(登録ユーザ専用)を使用してください。

このセットアップ用にデバイスを設定するには、次の処理を実行する必要があります。

- QoS のためのワイヤレス ネットワークの設定
- QoS のための有線ネットワークの設定

### QoS のためのワイヤレス ネットワークの設定

WLC 上の QoS の設定を行う前に、WLC の基本動作を設定し、WLC に LAP を登録する必要があ ります。このドキュメントでは、基本動作用に WLC が設定されており、WLC に LAP が登録さ れていることを前提としています。WLC で LAP との基本動作を初めて設定する場合は、「 Wireless LAN Controller (WLC) への Lightweight AP (LAP)の登録」を参照してください。

WLC に LAP を登録し終えたら、次のタスクを実行して、このセットアップ用に LAP および WLC を設定します。

- 1. さまざまなトラフィック クラスに適した WLAN の設定
- 2. WLAN に適した QoS プロファイルの有効化

次のステップを実行し、音声クライアントに適した WLAN を WLC 上で作成します。

- 1. WLAN を作成するために、コントローラの GUI で [WLANs] をクリックします。
- 2. 新しい WLAN を設定するために [New] をクリックします。この例では、WLAN に VoiceClients という名前を付け、WLAN ID を 1 に設定します。
- 3. [Apply] をクリックします。

| $\leftarrow \bullet \rightarrow \circ \bigcirc \bigcirc \bigcirc \bigcirc \bigcirc \bigcirc \bigcirc \bigcirc \bigcirc \bigcirc \bigcirc \bigcirc \bigcirc \bigcirc \bigcirc \bigcirc \bigcirc \bigcirc$ | 🖻 🎯 🧭 🗳 🔤 🛛          | zi 🖃 🗳 📖         |              |            |          |                          | - 6 ×   |
|----------------------------------------------------------------------------------------------------|----------------------|------------------|--------------|------------|----------|--------------------------|---------|
| Cinco Stateme                                                                                                    |                      |                  |              |            | Save C   | onfiguration Ping Logout | Refresh |
| alloweday                                                                                                    | MONITOR WLANS        | CONTROLLER WIREL | ESS SECURITY | MANAGEMENT | COMMANDS | HELP                     |         |
| WLANS                                                                                                    | WLANs > New          |                  |              |            |          | < Back Appl              | У       |
| WLANS<br>WLANS<br>AP Groups VLAN                                                                                                    | WLAN ID<br>WLAN SSID | 1 VoiceClients   |              |            |          |                          |         |

 [WLAN > Edit] ウィンドウで、WLAN VoiceClients に固有のパラメータを定義します。 WLAN に対し、[Interface Name] フィールドから適切なインターフェイスを選択します。この例では、インターフェイス Voice を WLAN VoiceClients にマッピングします。Quality of Service (QoS) プルダウン メニューで、WLAN に適した QoS プロファイルを選択します。 この例では、QoS プロファイル Platinum を選択します。これにより、音声 WLAN に最高の 優先順位が与えられます。7920 Phone Support パラメータに対しては、Call Admission Control (CAC; コール アドミッション制御)のタイプを選択します。この例では、AP CAC Limit を指定します。設計要件に従って、他のパラメータを選択します。この例では、デフ ォルト値を使用します。[Apply] をクリックします。

| 🏎 🔸 🔹 🚳 🙆 🙆 🚳                    | ); 🖻 🞯 🔇 🛂 - 🕼 🖾 🔄 🗳 🔍                                                                                                    | (i) = 0 ×                                                                                                    |
|----------------------------------|----------------------------------------------------------------------------------------------------|----------------------------------------------------------------------------------------------------|
| Cinco Svoreno                    |                                                                                                    | Save Configuration   Ping   Logout   Refresh                                                                                                    |
| de de                            | MONITOR WLANS CONTROLLER WIRELESS SECURITY MANAGEMENT                                                                          | COMMANDS HELP                                                                                                    |
| WLANS                            | WLANs > Edit                                                                                                    | < Back Apply                                                                                                    |
| WLANS<br>WLANS<br>AP Groups VLAN | WLAN ID 1<br>WLAN SSID VoiceClients                                                                                            |                                                                                                    |
|                                  | General Policies                                                                                                    | Security Policies                                                                                                    |
|                                  | Radio Policy All  Admin Status Enabled Session Timeout (secs) 0                                                                | Layer 2 Security None 💌                                                                                                    |
|                                  | Quality of Service (QoS) Platinum (voice) •<br>WMM Policy Disabled •<br>7920 Phone Support CAC Limit FLAP CAC Limit            | Layer 3 Security None 💌                                                                                                    |
|                                  | Broadcast SSID R Enabled                                                                                                    | * Web Policy cannot be used in combination<br>with IPsec and L2TP.                                                                                   |
|                                  | Allow AAA Override Enabled Client Exclusion Enabled ** 60 Timeout Value (secs)                                                 | ** When client exclusion is enabled, a timeout<br>value of zero means infinity(will require<br>administrative override to reset excluded<br>clients) |
|                                  | DHCP Server                                                                                                    | *** CKIP is not supported by 10xx APs                                                                                                    |
|                                  | DHCP Addr. Assignment   Required<br>Interface Name voice                                                                       |                                                                                                    |
|                                  | MFP Version Required 1<br>MFP Signature I (Global MFP Disabled)<br>Generation                                                  |                                                                                                    |
|                                  | H-REAP Local Switching  T + H-REAP Local Switching not supported with IPSEC, L2TP, PPTP, CRANITE and FORTRESS authentications. |                                                                                                    |
|                                  | Radius Servers                                                                                                    |                                                                                                    |
|                                  | Authentication Servers Accounting Servers                                                                                      |                                                                                                    |
|                                  | Server 2 none  none  none  none  none                                                                                          |                                                                                                    |

注:ネットワークでCisco 7920電話が使用されている場合は、WMMモードを有効にしない でください。同一の WLAN 上で、WMM モードとクライアント制御型の CAC モードを両方 とも有効にすることはできません。AP 制御型の CAC が有効な場合、AP は標準の QBSS IE を送出せず、Cisco 独自の CAC Information Element (IE; 情報要素)を送出します。

WLAN のインフラストラクチャ上で音声を展開する場合は、WLAN 上で QoS を提供するという シンプルな場合に比べ、多くの事柄が関与します。音声 WLAN では、サイト調査によるカバレッ ジ要件、ユーザの動作、ローミング要件、およびアドミッション制御を考慮する必要があります 。これについては、『<u>Cisco Unified IP Phone 7900</u>シリーズ<u>デザインガイド』で説明しています</u> 。

同様に、ビデオ クライアントおよび FTP クライアント用の WLAN を作成します。ビデオ クライ アントはダイナミック インターフェイス ビデオ、FTP クライアントはダイナミック インターフ ェイス FTP にマッピングします。スクリーンショットについては、後述の図を参照してください 。

注:このドキュメントでは、WLC上でVLANを作成する方法については説明していません。WLC

でダイナミック インターフェイスを設定する方法については、『<u>無線 LAN コントローラでの</u> <u>VLAN の設定例</u>』を参照してください。

| \$~ • → - ③ ⊡ 益 ◎                | 🖻 🔮 🍪 🗳 🖉                           | a 🖻 🗳 🎎             |                    |             |                   | 🏥 - 8 ×        |
|----------------------------------|-------------------------------------|---------------------|--------------------|-------------|-------------------|----------------|
| Cinco Svoremo                    |                                     |                     |                    | Save C      | onfiguration Ping | Logout Refresh |
| all a de                         | MONITOR WLANS                       | CONTROLLER WIRELESS | SECURITY MANAGEMEN | IT COMMANDS | HELP              |                |
| WLANS<br>WLANS<br>AP Groups VLAN | WLANS > New<br>WLAN ID<br>WLAN SSID | 2 x<br>VideoClients |                    |             | < Back            | Apply          |
|                                  |                                     |                     |                    |             |                   |                |

| ÷ • → • 🕲 🖸 🖄 🞯                  | G @ Ø 🖉 🗳 🖉                                                                   | 2 🚇 📖                                                                                            |                  |           |                                                                              | $     = \theta \times$                                                             |
|----------------------------------|-------------------------------------------------------------------------------|--------------------------------------------------------------------------------------------------|------------------|-----------|------------------------------------------------------------------------------|------------------------------------------------------------------------------------|
| Cinco Storens                    |                                                                               |                                                                                                  |                  |           | Save Configura                                                               | tion   Ping   Logout   Refresh                                                     |
| de de                            | MONITOR WLANS CO                                                              | ONTROLLER WIRELESS                                                                               | SECURITY M       | ANAGEMENT | COMMANDS HELP                                                                |                                                                                    |
| WLANs                            | WLANs > Edit                                                                  |                                                                                                  |                  |           |                                                                              | < Back Apply                                                                       |
| WLANS<br>WLANS<br>AP Groups VLAN | WLAN ID<br>WLAN SSID                                                          | 2<br>VideoClients                                                                                |                  |           |                                                                              |                                                                                    |
|                                  | General Policies                                                              |                                                                                                  |                  |           | Security Policies                                                            |                                                                                    |
|                                  | Radio Policy<br>Admin Status<br>Session Timeout (secs)                        | All  Enabled                                                                                     |                  |           | Layer 2 Security                                                             | None                                                                               |
|                                  | Quality of Service (QoS)<br>WMM Policy                                        | Gold (video)                                                                                     | IR CAC Limit     |           | Layer 3 Security                                                             | None 💌                                                                             |
|                                  | Broadcast SSID<br>Aironet IE                                                  | Enabled                                                                                          | ir one blink     |           | * Web Policy canno<br>with IPsec and L2TI                                    | t be used in combination<br>P.                                                     |
|                                  | Allow AAA Override<br>Client Exclusion                                        | Enabled Finabled Finabled Finabled Finabled Finabled Finabled Finabled Finabled Finabled Finable | Value (secs)     |           | ** When client excl<br>value of zero mean<br>administrative over<br>clients) | lusion is enabled, a timeout<br>is infinity(will require<br>mide to reset excluded |
|                                  | DHCP Server                                                                   | Override                                                                                         |                  |           | CKIP is not sup                                                              | oported by 10xx APs                                                                |
| <                                | Interface Name                                                                | video 💌                                                                                          | >                |           |                                                                              |                                                                                    |
|                                  | MFP Version Required<br>MFP Signature<br>Generation                           | 1 Global MFP Disabled                                                                            | )                |           |                                                                              |                                                                                    |
|                                  | H-REAP Local Switching<br>* H-REAP Local Switching<br>FORTRESS authentication | a not supported with IPSEC,<br>hs.                                                               | L2TP, PPTP, CRAN | ITE and   |                                                                              |                                                                                    |
|                                  | Radius Servers                                                                |                                                                                                  | _                |           |                                                                              |                                                                                    |
|                                  | Server 1                                                                      | Authentication Servers                                                                           | Accounting Serve | ers       |                                                                              |                                                                                    |
|                                  | Server 2                                                                      | none 💌                                                                                           | none 💌           |           |                                                                              |                                                                                    |

注:WMMに対するWLANクライアントのサポートは、クライアントトラフィックが自動的に WMMから恩恵を受けるという意味ではありません。WMM の利点を求めるアプリケーションは、 各自のトラフィックに適切な優先順位分類を割り当て、オペレーティング システムは該当する分 類を WLAN インターフェイスに渡す必要があります。VoWLAN 受話器のような専用デバイスの 場合、この処理は設計の一部として実行されます。ただし、PC のような汎用的なプラットフォ ームに実装する場合は、アプリケーションのトラフィック分類と OS によるサポートがないと、 WMM 機能の効果が望めません。

ビデオ クライアントの場合は、QoS プロファイル Gold を選択し、WMM を有効にします。FTP クライアントの場合は、QoS プロファイルとして Bronze を選択し、WMM を無効にします(この例では、FTP クライアントが WMM をサポートしていないため)。

| ⇔ • → - ② ③ Ճ   ③ | a († 3) 🖏 🖓 🗉 | i 🖃 🥝 🐹    |          |          |            |          |              | 19 - 8 ×            |
|-------------------|---------------|------------|----------|----------|------------|----------|--------------|---------------------|
| Cenca Sysrems     |               |            |          |          |            | Save C   | onfiguration | Ping Logout Refresh |
| also also         | MONITOR WLANS | CONTROLLER | WIRELESS | SECURITY | MANAGEMENT | COMMANDS | HELP         |                     |
| WLANs             | WLANs > New   |            |          |          |            |          | < Ba         | ck Apply            |
| WLANS<br>WLANS    | WLAN ID       | 3 ¥        |          |          |            |          |              |                     |
| AP Groups VLAN    | WLAN SSID     | FTPclients |          |          |            |          |              |                     |
|                   |               |            |          |          |            |          |              |                     |

| ⇔ • → - © ∑ ∆ ©,                                                                                                    | a († 3) 🗳 🖉 🖬                                                                                                    | d 🚇 📖                                                                 |                            |            |                                                                                                  | $    = \theta \times$                                                                |
|----------------------------------------------------------------------------------------------------|----------------------------------------------------------------------------------------------------|-----------------------------------------------------------------------|----------------------------|------------|--------------------------------------------------------------------------------------------------|--------------------------------------------------------------------------------------|
| Cinco Svoreno                                                                                                    |                                                                                                    |                                                                       |                            |            | Save Configur                                                                                    | ation Ping Logout Refresh                                                            |
| And the second second sec | MONITOR WLANS CO                                                                                                    | ONTROLLER WIF                                                         | RELESS SECURITY            | MANAGEMENT | COMMANDS HELP                                                                                    | )                                                                                    |
| WLANs                                                                                                    | WLANs > Edit                                                                                                    |                                                                       |                            |            | 1                                                                                                | < Back Apply                                                                         |
| WLANS<br>WLANS<br>AP Groups VLAN                                                                                                    | WLAN ID<br>WLAN SSID                                                                                                    | 3<br>FTPclients                                                       |                            |            |                                                                                                  |                                                                                      |
|                                                                                                    | General Policies                                                                                                    |                                                                       |                            |            | Security Policies                                                                                |                                                                                      |
|                                                                                                    | Radio Policy<br>Admin Status<br>Session Timeout (secs)                                                                                               | All Enabled                                                           |                            |            | Layer 2 Security                                                                                 | None                                                                                 |
|                                                                                                    | Quality of Service (QoS)<br>WMM Policy<br>7920 Phone Support                                                                                         | Bronze (backgros                                                      | nit 🔲 AP CAC Limit         |            | Layer 3 Security                                                                                 | None 💌                                                                               |
|                                                                                                    | Broadcast SSID<br>Aironet IE                                                                                                    | Enabled                                                               |                            |            | * Web Policy cann<br>with IPsec and L2T                                                          | ot be used in combination<br>P.                                                      |
|                                                                                                    | Allow AAA Override<br>Client Exclusion                                                                                                    | Enabled                                                               | 60<br>Timeout Value (secs) |            | ** When client exc<br>value of zero meal<br>administrative ove<br>clients)<br>*** CKIP is pot su | clusion is enabled, a timeout<br>ns infinity(will require<br>rride to reset excluded |
|                                                                                                    | DHCP Server                                                                                                    | Overnide                                                              |                            |            |                                                                                                  | pported by Lowe Hrs                                                                  |
|                                                                                                    | DHCP Addr. Assignment<br>Interface Name<br>MPP Version Required<br>MPP Signature<br>Generation<br>H-REAP Local Switching<br>* H-REAP Local Switching | Required     Rp     (Global MFP     Global MFP     Ont supported with | Disabled)                  | ANITE and  |                                                                                                  |                                                                                      |
|                                                                                                    | FORTRESS authentication                                                                                                    | Authentication Ser                                                    | vers Accounting Se         | rvers      |                                                                                                  |                                                                                      |
|                                                                                                    | Server 1<br>Server 2                                                                                                    | none 💌                                                                | none 💌                     |            |                                                                                                  |                                                                                      |

**注:コントロ**ーラがレイヤ2モードで、WMMが有効になっている場合は、APがコントローラに加入できるようにするには、APをトランクポートに配置する必要があります。

CLI を使用し、WLC 上で WLAN および QoS を設定するには、次のコマンドを発行します。

- config wlan create <wlan-id> <wlan-name> コマンド:新しい WLAN を作成する際に発行します。wlan-idには、1 ~ 16のIDを入力します。wlan-nameには、31文字以内の英数字でSSIDを入力します。
- config wlan enable <wlan-id> コマンド: WLAN を有効にする際に発行します。
- config wlan qos wlan-id {bronze | silver | gold | platinum}コマンドを使用して、WLANにQoSレベルを割り当てます。
- config wlan wmm {disabled |許可 | required} wlan-idコマンドを発行します。
- config wlan 7920-support client-cac-limit {enabled | disabled} wlan-idコマンドを使用します。
- config wlan 7920-support ap-cac-limit {enabled | disabled} wlan-idコマンドを使用します。

#### QoS のための有線ネットワークの設定

この構成用に有線ネットワークを設定するには、基本的な接続用のルータを設定し、有線ネット ワーク内で QoS を有効にする必要があります。ユニキャスト ルーティング プロトコルとして、 OSPF を使用します。

有線ネットワークに QoS を実装するために、WRED 機能を使用します。DiffServ 準拠の WRED 機能を使用すると、パケットの廃棄確率を計算する際、WRED で DSCP 値を使用できます。

#### Router1

```
Router1#show run
Building configuration ...
Current configuration : 2321 bytes
version 12.2
service timestamps debug uptime
service timestamps log uptime
no service password-encryption
1
hostname Router1
!
1
ip subnet-zero
1
1
call rsvp-sync
class-map match-all FTP
!--- Classifies FTP Packets based on Access List 103.
match access-group 103 class-map match-all Video !---
Classifies Video Packets based on Access List 102. match
access-group 102 class-map match-all Voice !---
Classifies Voice Packets based on Access List 101. match
access-group 101 ! ! policy-map Marking-For-FTP !---
Sets DSCP value af11 for FTP packets. class FTP set ip
dscp af11 policy-map Marking-For-Voice !--- Sets DSCP
value ef for Voice packets. class Voice set ip dscp ef
policy-map Marking-For-Video !--- Sets DSCP value af41
for Video packets. class Video set ip dscp af41 ! ! !
interface Serial2/0 description Connected to Router2 ip
address 10.2.3.2 255.255.255.0 random-detect dscp-based
!--- Enables WRED based on DSCP Value of the packet.
random-detect dscp 10 30 40 !--- Sets the Minimum and
Maximum Threshold of Packets !--- to 30 and 40 packets
for the DSCP value 10. random-detect dscp 34 40 50 !---
Sets the Minimum and Maximum Threshold of Packets !---
to 40 and 50 packets for the DSCP value 34. random-
detect dscp 46 50 60 !--- Sets the Minimum and Maximum
Threshold of Packets !--- to 50 and 60 packets for the
DSCP value 46. clockrate 56000 ! interface Serial2/1 no
ip address shutdown ! interface Serial2/2 no ip address
shutdown ! interface Serial2/3 no ip address shutdown !
interface Serial2/4 no ip address shutdown ! interface
Serial2/5 no ip address shutdown ! interface Serial2/6
no ip address shutdown ! interface Serial2/7 no ip
address shutdown ! interface FastEthernet3/0 no ip
address duplex auto speed auto ! interface
FastEthernet3/0.1 description Connected to Voice Clients
encapsulation dot1Q 10 ip address 192.168.0.1
255.255.0.0 service-policy output Marking-For-Voice !---
Applies the policy Marking-For-Voice to the interface. !
interface FastEthernet3/0.2 description Connected to
Video Clients encapsulation dot1Q 20 ip address
172.16.0.1 255.255.0.0 service-policy output Marking-
```

For-Video !--- Applies the policy Marking-For-Video to the interface. ! interface FastEthernet3/0.3 description Connected to FTP Server encapsulation dot1Q 30 ip address 30.0.0.1 255.0.0.0 service-policy output Marking-For-FTP !--- Applies the policy Marking-For-FTP to the interface. ! interface FastEthernet3/1 no ip address shutdown duplex auto speed auto ! router ospf 1 !--- Configures OSPF as the routing protocol. logadjacency-changes network 10.0.0.0 0.255.255.255 area 0 network 30.0.0.0 0.0.0.255 area 0 network 172.16.0.0 0.0.255.255 area 0 network 192.168.0.0 0.0.255.255 area 0 ! ip classless ip http server ! access-list 101 permit ip 192.168.0.0 0.0.255.255 any !--- Access list used to classify Voice packets. access-list 102 permit ip 172.16.0.0 0.0.255.255 any !--- Access list used to classify Video packets. access-list 103 permit ip 30.0.0.0 0.0.0.255 any !--- Access list used to classify FTP packets. ! voice-port 1/0/0 ! voice-port 1/0/1 ! voice-port 1/1/0 ! voice-port 1/1/1 ! dial-peer cor custom ! ! ! dial-peer voice 1 pots destination-pattern 4085551234 port 1/0/0 ! ! line con 0 line aux 0 line vty 0 4 ! end

#### Router2

```
Router2#show run
Building configuration...
Current configuration : 1551 bytes
!
version 12.3
service config
service timestamps debug datetime msec
service timestamps log datetime msec
no service password-encryption
```

hostname Router2

1

1

!

!

boot-start-marker boot-end-marker

no aaa new-model ip subnet-zero

```
interface FastEthernet0/0
ip address dhcp
duplex auto
speed auto
```

```
!
interface FastEthernet0/0.1
description Connected to Voice Clients
encapsulation dot1Q 40
ip address 20.0.0.1 255.0.0.0
!
```

```
interface FastEthernet0/0.2
description Connected to Video Clients
encapsulation dot1Q 50
ip address 40.0.0.1 255.0.0.0
```

```
interface FastEthernet0/0.3
```

```
description Connected to FTP Clients
 encapsulation dot1Q 60
ip address 50.0.0.1 255.0.0.0
1
interface Serial0/0
description Connected to Router1
ip address 10.2.3.1 255.255.255.0
random-detect dscp-based
!--- Enables WRED based on DSCP Value of the packet.
random-detect dscp 10 30 40 !--- Sets the Minimum and
Maximum Threshold of Packets !--- to 30 and 40 packets
for the DSCP value 10. random-detect dscp 34 40 50 !---
Sets the Minimum and Maximum Threshold of Packets !---
to 40 and 50 packets for the DSCP value 34. random-
detect dscp 46 50 60 !--- Sets the Minimum and Maximum
Threshold of Packets !--- to 50 and 60 packets for the
DSCP value 46. ! interface FastEthernet0/1 no ip address
shutdown duplex auto speed auto ! interface Service-
Engine2/0 no ip address shutdown hold-queue 60 out !
router ospf 1 !--- Configures OSPF as the routing
protocol. log-adjacency-changes network 10.0.0.0
0.255.255.255 area 0 network 20.0.0.0 0.255.255.255 area
0 network 40.0.0.0 0.255.255.255 area 0 network 50.0.0.0
0.255.255.255 area 0 ! ip http server ip classless ! !
control-plane ! ! voice-port 1/0/0 ! voice-port 1/0/1 !
gatekeeper shutdown ! ! line con 0 line 65 no
activation-character no exec transport preferred none
transport input all transport output all line aux 0 line
vty 0 4 ! ! end
```

# <u>確認とトラブルシューティング</u>

ワイヤレス ネットワークおよび有線ネットワークの基本的な接続の設定が完了し、QoS を実装し たら、トラフィック タイプごとに設定されているポリシーに基づいて、パケットの分類、マーキ ング、および送信が実行されます。

QoS 機能の適用は、負荷が軽いネットワークでは検出されにくい場合があります。QoS 機能は、 ネットワークの負荷が増えるに従ってアプリケーションのパフォーマンスに影響を与え始めます 。QoS は、選択されたトラフィック タイプの遅延、ジッタ、および損失を、妥当な範囲内に維持 しようとします。

#### WMM 対応のビデオ クライアントの場合:

有線側のビデオ クライアントがワイヤレス側のビデオ クライアントにデータを送信する際は、次 のような順序で一連のイベントが発生します。

- 1. Router1 上のファストイーサネット インターフェイスで、**Marking-For-Video** ポリシーがビデオ パケットに適用され、DSCP 値 **AF41** でパケットがマーキングされます。
- マーキングされたビデオパケットは、Router1のシリアルインターフェイスS3/0とRouter2の S0/0を通過します。ここでは、WREDに設定されたしきい値に対してパケットの廃棄確率が チェックされます。平均キュー長が最小しきい値(ビデオパケットの場合は40パケット)に 達すると、WREDはDSCP値AF41のパケットをランダムに廃棄します。同様に、平均キュー 長が最大しきい値(ビデオパケットの場合は50パケット)を廃棄します。
- 3. ビデオ パケットが Router2 上のファストイーサネットを介して WLC に到達すると、WLC は着信パケットの DSCP 値を AVVID 802.1p UP 値に変換し、着信パケットの DSCP 値を図 のように LWAPP パケットにコピーします。この例の場合は、DSCP 値 AF41 が、対応する

802.1p 値4に変換されます。

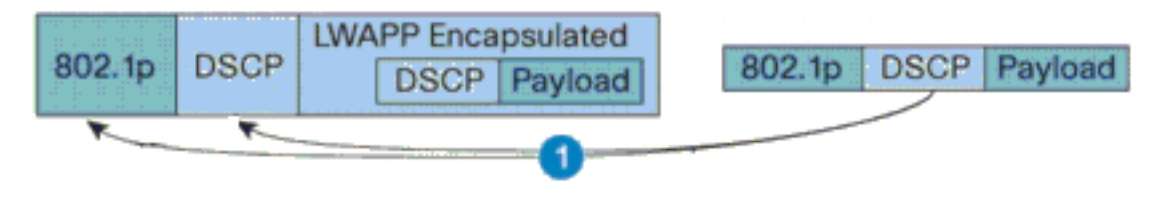

DSCP Value for Voice Packets af41 translated to Cisco AVVID 802.1p UP value 4 and original DSCP Value af41 copied

 パケットが LAP に到達すると、LAP は着信の LWAPP パケットの DSCP 値を 802.11e UP 値に変換し、該当クライアントに割り当てられている WLAN QoS ポリシーで許可されてい る最大値を超えないようにするために該当値のポリシングを実行します。LAP はその後、該 当パケットを UP 値に適した 802.11 Tx キューに格納します。この例の場合は、DSCP 値 AF41 が、対応する 802.11e UP 値 5 に変換されます。

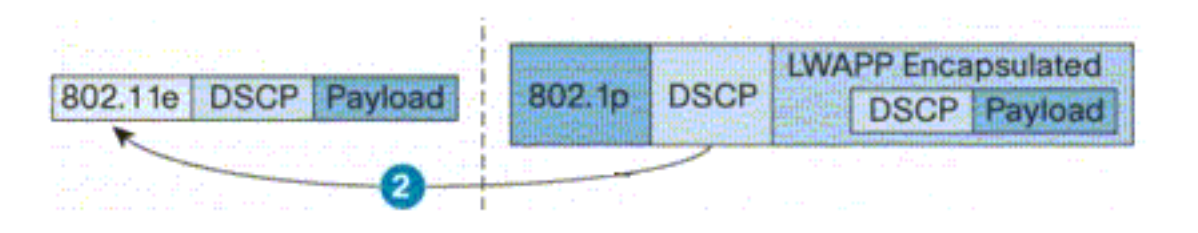

DSCP value of the incoming LWAPP packet af41 translated to the 802.11e UP value 5 for a WMM enabled client

ワイヤレス側のビデオ クライアントが有線側にデータを送信する際は、次のような順序で一連の イベントが発生します。

 1. WMM 対応のクライアントが LAP にパケットを送信すると、LAP は該当クライアントに割り当てられている QoS ポリシーで許可されている最大値を超えないようにするために 802.11e UP 値のポリシングを実行します。その後、該当値を DSCP 値に変換します。この 例では、ビデオWLANにQoSプロファイルGoldが設定されており、802.11e UP値が4になっ ています。この値は、対応するDSCP値AF41に変換され、コントローラに送信されます。

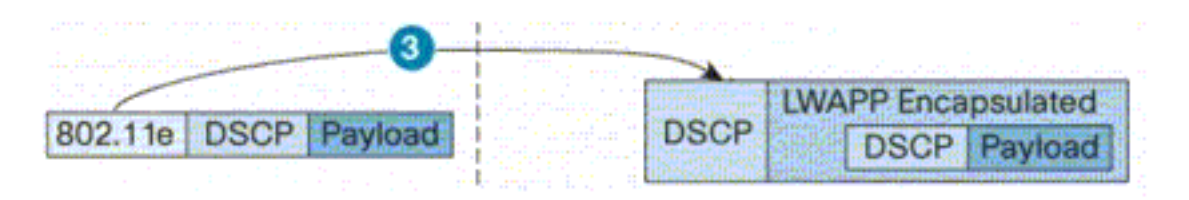

802.11e UP value translated to DSCP value af41 and sent to Controller

2. コントローラが図のように着信の LWAPP パケットの DSCP 値を 802.1p UP 値に変換しま

す。元の DSCP 値も、変更されずに送信されます。

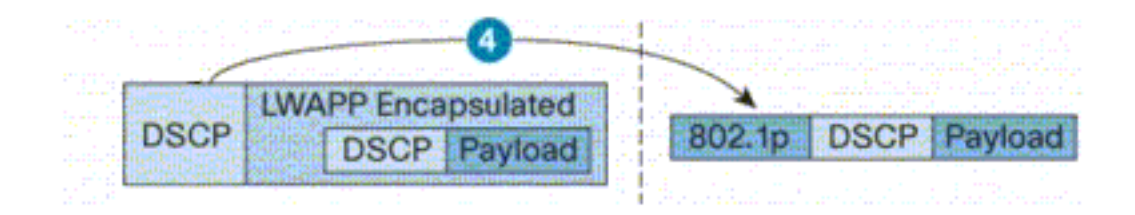

DSCP value af41 of the incoming LWAPP packet transatted to 802.1p UP value 5 and original DSCP value af41 is sent unaltered

 Router2 のファストイーサネットで DSCP 値が af41 のパケットが、Router2 および Router1 上のシリアル インターフェイスを通過し、有線側のビデオ クライアントに到達し ます。該当パケットがシリアル インターフェイスを通過する際は、パケットの廃棄確率が 、WRED で設定されているしきい値に照らしてチェックされます。

#### WMM 非対応の FTP クライアントの場合:

有線側の FTP サーバがワイヤレス側の FTP クライアントにデータを送信する際は、次のような 順序で一連のイベントが発生します。

- 1. Router1 上のファストイーサネット インターフェイスで、**Marking-For-FTP** ポリシーが FTP パケットに適用され、DSCP 値 AF11 でパケットがマーキングされます。
- マークされたFTPパケットは、Router1のシリアルインターフェイスs3/0とRouter2のS0/0を 通過します。ここでは、WREDに設定されているしきい値に対してパケットの廃棄確率がチ ェックされます。平均キュー長が最小しきい値(FTPパケットの場合は30パケット)に達す ると、WREDはDSCP値AF11のパケットをランダムに廃棄します。同様に、平均キュー長が 最大しきい値(FTPパケットの場合40パケット)を廃棄します。
- 3. FTP パケットが Router2 上のファストイーサネットを介して WLC に到達すると、WLC は 着信パケットの DSCP 値を AVVID 802.1p UP 値に変換し、着信パケットの DSCP 値を図の ように LWAPP パケットにコピーします。この例の場合は、DSCP 値 AF11 が、対応する 802.1p 値 1 に変換されます。
- 4. 該当パケットが LAP に到達すると、LAP は該当クライアントに割り当てられている WLAN QoS ポリシーのデフォルトの 802.11 Tx キューにパケットを格納します。この例の場合、 該当パケットは Bronze QoS プロファイルのキューに格納されます。
- ワイヤレス側の FTP クライアントが有線側にデータを送信する際は、次のような順序で一連のイ ベントが発生します。
  - 1. ワイヤレス ネットワーク上の FTP クライアントが LAP にパケットを送信すると、LAP は 該当クライアントに割り当てられている QoS ポリシーの 802.11e UP 値を使用します。次 に、LAP は該当値を DSCP 値に変換し、該当パケットをコントローラに送信します。FTP クライアントが QoS プロファイル Bronzeに属しているため、IEEE 802.11e UP 値 1 が DSCP 値 AF11 に変換されます。
  - 2. コントローラが図のように着信の LWAPP パケットの DSCP 値を 802.1p UP 値に変換しま す。元の DSCP 値も、変更されずに送信されます。該当パケットはその後、レイヤ 2 スイ ッチを介して、Router2 に転送されます。
  - 3. Router2 のファストイーサネットで DSCP 値が AF11 のパケットが、Router2 および Router1 上のシリアル インターフェイスを通過し、有線側のビデオ クライアントに到達し

ます。該当パケットがシリアル インターフェイスを通過する際は、パケットの廃棄確率が 、WRED で設定されているしきい値に照らしてチェックされます。

音声パケットが有線ネットワークからワイヤレス ネットワークに通過する場合も、ワイヤレス ネ ットワークから有線ネットワークに通過する場合も、同様な手順が実行されます。

#### <u>トラブルシューティングのためのコマンド</u>

<u>アウトプット インタープリタ ツール(登録ユーザ専用)(OIT)は、特定の show コマンドをサ</u> <u>ポートします。</u>OIT を使用して、show コマンドの出力の分析を表示します。

注:debug コマンドを使用する前に、『debug コマンドの重要な情報』を参照してください。

ルータ上で次の Cisco IOS コマンドを発行すると、QoS 設定のトラブルシューティングおよび確認が行えます。

- show queue {interface-name interface-number}: インターフェイス上のキューで待機中のパ ケットに関する情報がリストされます。
- show queueing random-detect interface {interface-name interface-number}: インターフェイ ス上のキューイング ツールに関する設定情報および統計情報がリストされます。
- show policy-map interface {interface-name interface-number}: インターフェイスに接続されている入力ポリシーおよび出力ポリシーの統計および設定が表示されます。このコマンドは、適切な EXEC モードで使用する必要があります。

```
Router1#show policy-map interface F3/0.1
FastEthernet3/0.1
Service-policy output: Marking-For-Voice
Class-map: Voice (match-all)
    18 packets, 1224 bytes
    5 minute offered rate 0 bps, drop rate 0 bps
    Match: access-group 101
    QoS Set
        dscp ef
        Packets marked 18
Class-map: class-default (match-any)
    2 packets, 128 bytes
    5 minute offered rate 0 bps, drop rate 0 bps
    Match: any
```

• debug qos set : QoS パケット マーキングに関する情報が表示されます。

WLC の場合、このコマンドは QoS プロファイルの設定値を表示する際に発行します。

• show qos {bronze/silver/gold/platinum}: WLAN で設定されている QoS プロファイルの情報 が得られます。show qos コマンドの出力例を次に示します。 (Cisco Controller) > show gos Platinum

| Description                 | For  | Video | Applications |
|-----------------------------|------|-------|--------------|
| Average Data Rate           | 0    |       |              |
| Burst Data Rate             | 0    |       |              |
| Average Realtime Data Rate  | 0    |       |              |
| Realtime Burst Data Rate    | 0    |       |              |
| Maximum RF usage per AP (%) | 100  |       |              |
| Queue Length                | 75   |       |              |
| protocol                    | none | 2     |              |

(Cisco Controller) >show qos Bronze

| Description                 | For  | Background |
|-----------------------------|------|------------|
| Average Data Rate           | 0    |            |
| Burst Data Rate             | 0    |            |
| Average Realtime Data Rate  | 0    |            |
| Realtime Burst Data Rate    | 0    |            |
| Maximum RF usage per AP (%) | 100  |            |
| Queue Length                | 25   |            |
| protocol                    | none | 9          |

### • show wlan WLAN-ID: WLAN に関する情報が表示されます。次に出力例を示します。

(Cisco Controller) >**show wlan 1** 

| <pre>WLAN Identifier<br/>Network Name (SSID)<br/>Status<br/>MAC Filtering<br/>Broadcast SSID<br/>AAA Policy Override<br/>Number of Active Clients<br/>Exclusionlist Timeout<br/>Session Timeout<br/>Interface<br/>WLAN ACL<br/>DHCP Server<br/>DHCP Address Assignment Required<br/>Quality of Service.<br/>WMM.</pre> | 1<br>VoiceClients<br>Enabled<br>Disabled<br>Enabled<br>Disabled<br>0<br>60 seconds<br>1800 seconds<br>management<br>unconfigured<br>Default<br>Disabled<br>Platinum (voice)<br>Disabled |
|----------------------------------------------------------------------------------------------------|----------------------------------------------------------------------------------------------------|
| CCX - Aironetle Support                                                                                                    | Enabled                                                                                                    |
| Dot11-Phone Mode (7920)                                                                                                    | Disabled                                                                                                    |
| Wired Protocol                                                                                                    | None                                                                                                    |
| IPv6 Support                                                                                                    | Disabled                                                                                                    |
| Radio Policy                                                                                                    | All                                                                                                    |
| Security                                                                                                    |                                                                                                    |
| 802.11 Authentication:                                                                                                    | Open System                                                                                                    |
| Static WEP Keys                                                                                                    | Disabled                                                                                                    |
| 802.1X                                                                                                    | 104 bit WED                                                                                                    |
| Wi-Fi Protected Access (WDA/WDA2)                                                                                                    | Disabled                                                                                                    |
| WITTI FIOLECLEU ACCESS (WPA/WPAZ)                                                                                                    | Disabled                                                                                                    |
| ID Sogurity Degathry                                                                                                    | Disabled                                                                                                    |
| Web Paged Authentigation                                                                                                    | Disabled                                                                                                    |
| Web Dagetbrough                                                                                                    | Disabled                                                                                                    |
| WED-PASSULLOUGIL                                                                                                    | DISADIEU                                                                                                    |

H-REAP Local Switching..... Disabled Management Frame Protection..... Enabled (Global MFP Disabled)

Auto Anchor..... Disabled

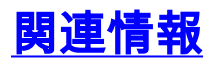

- ・<u>ワイヤレス LAN コントローラ (WLC) への Lightweight AP (LAP) の登録</u>
- <u>無線 LAN コントローラでの VLAN の設定例</u>
- <u>Cisco IOS QoS ソリューション コンフィギュレーション ガイド、リリース 12.4</u>
- ・<u>ワイヤレス製品に関するサポート</u>
- ・<u>テクニカル サポートとドキュメント Cisco Systems</u>